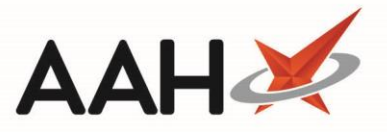

## Editing an Intervention Letter

The Intervention Letters Manager enables you to add, edit, delete and print letter templates, which you can use to liaise with a third party, such as a nurse, GP or specialist, regarding a patient intervention.

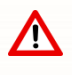

Intervention letter templates are only available for anticoagulant therapy, lithium therapy and prescription interventions.

- You can access the Interventions Manager from the top left-hand corner of the ProScript Connect Main Screen, by clicking ProScript Connect > Interventions.
- 2. From the Interventions Manager, highlight either an anticoagulant therapy, lithium therapy or prescription intervention in the grid and press **[F4 Letters]**.
- 3. The Intervention Letters Manager window displays.

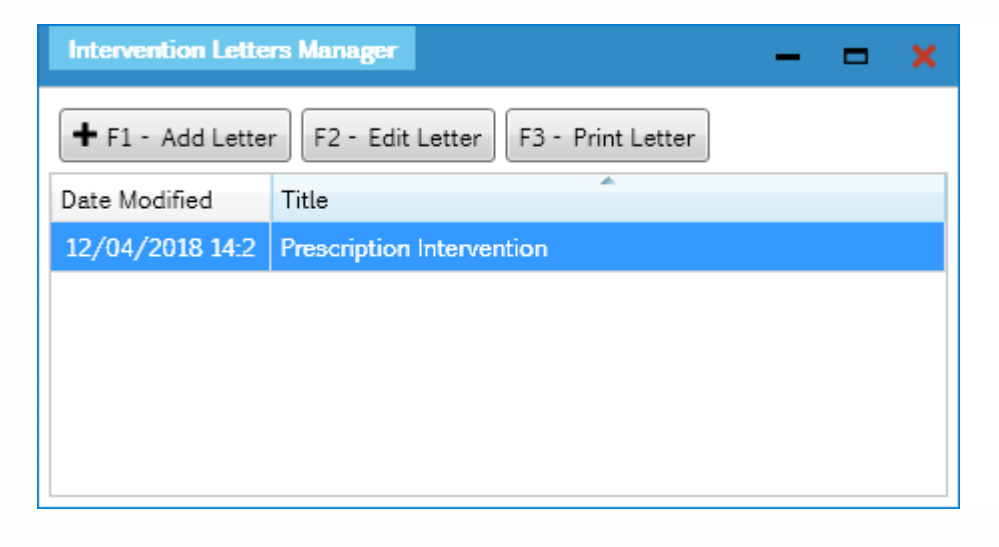

4. From the Intervention Letters Manager, highlight a letter in the grid and press [F2 – Edit Letter].

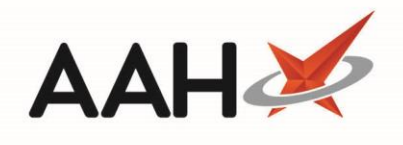

| — — — <b>~</b>                                                                     |
|------------------------------------------------------------------------------------|
| NHS No 999 999 9654                                                                |
|                                                                                    |
|                                                                                    |
| From (Pharmacy)                                                                    |
| 128 Waterfields Way<br>North Watford<br>WD24 7FE                                   |
|                                                                                    |
| d for the above patient for the following medication(s)/appliance(s):              |
|                                                                                    |
|                                                                                    |
|                                                                                    |
| ore returning the prescription to the above pharmacy at your earliest convenience. |
|                                                                                    |
|                                                                                    |
| 🖶 ALT+P - Print 🛛 🗸 F10 - Save 🖉 🗙 Cancel                                          |
|                                                                                    |

6. Press [F10 – Save].

## **Revision History**

| Version Number | Date             | Revision Details | Author(s)            |
|----------------|------------------|------------------|----------------------|
| 1.0            | 05 November 2021 |                  | Joanne Hibbert-Gorst |

## **Contact us**

For more information contact: **Telephone: 0344 209 2601** 

Not to be reproduced or copied without the consent of AAH Pharmaceuticals Limited 2021.